Allianz 🕕

# ARKADE: Digitaler Antragsabschluss mit eSign oder Beiblattverfahren

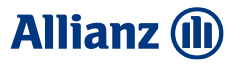

## **Digitaler Antragsabschluss**

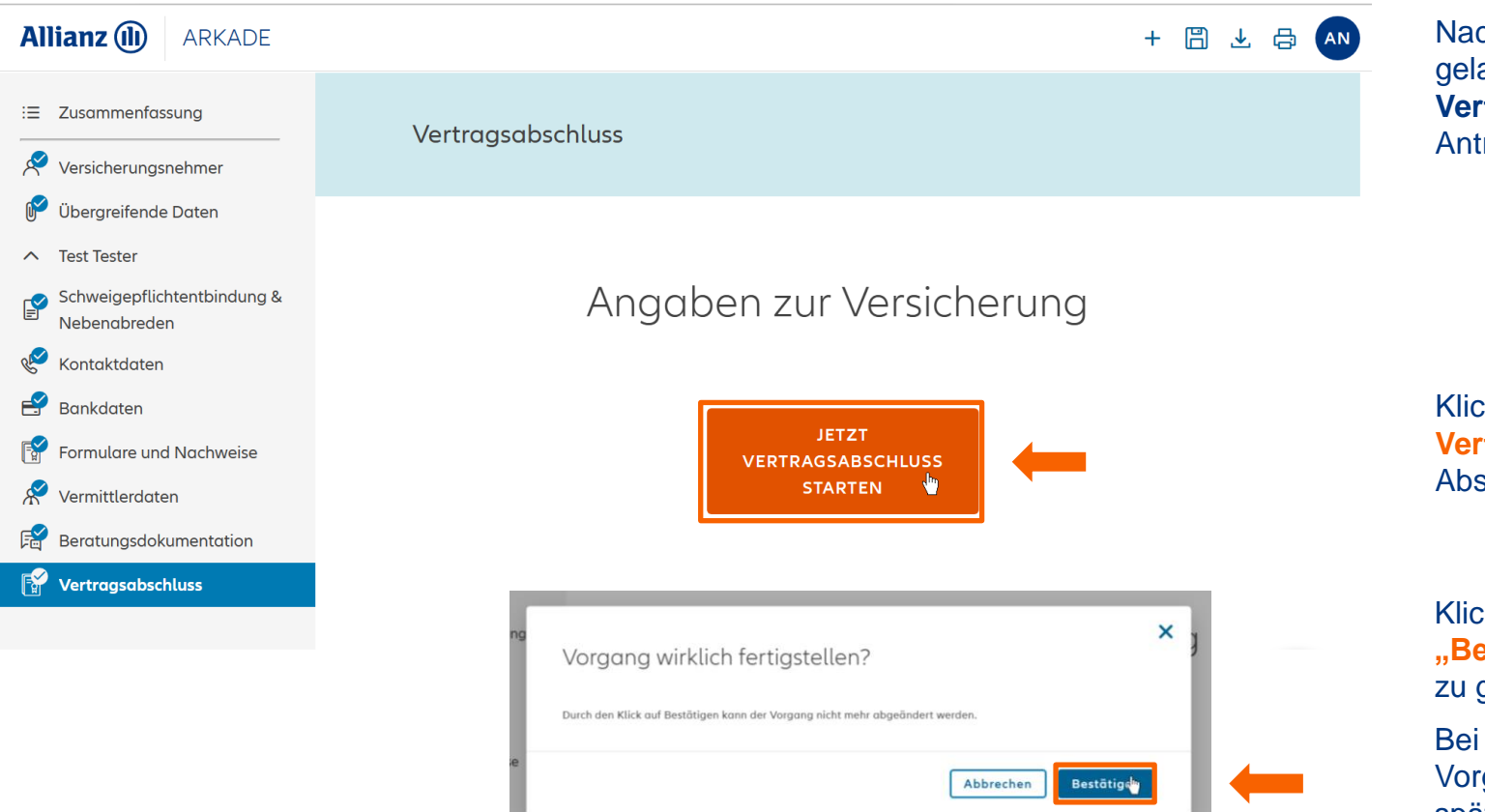

Nach Eingabe aller notwendigen Daten gelangen Sie über den letzten Reiter **Vertragsabschluss** direkt zum Antragsabschluss.

Klicken Sie auf den Button "**Jetzt Vertragsabschluss starten**", um den Abschlussprozess zu starten.

Klicken Sie im folgenden Pop-Up auf **"Bestätigen"**, um eine Antragsnummer zu generieren.

Bei Klick auf **"Abbrechen"** wird der Vorgang in Ihrer Vorgangsverwaltung zur späteren Bearbeitung gespeichert.

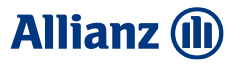

# Digitale Abschlussverfahren

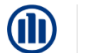

#### CAP - Kundenzustimmungsprozess

### Antragsabschluss

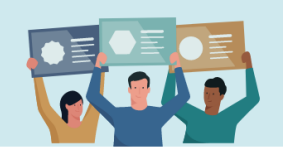

#### Antragsübersicht

#### ARKADE: 758547752308060134

Antragsteller Test Tester aeboren 01.01.1991 Berater Nicole Esser

#### Auswahl Vertragsschlussverfahren

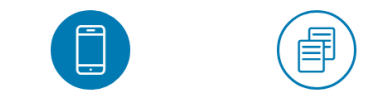

Elektronische Unterschrift Unters

Unterschrift auf Papier

Aktuell haben Sie die Auswahl zwischen zwei Vertragsschlussverfahren:

- a) Wählen Sie "Elektronische Unterschrift" (eSign-Verfahren), um den Antrag elektronisch unterschreiben zu lassen – z.B. mit der InSign-App auf Ihrem mobilen Endgerät oder per SMS/ Email an den Kunden.
- b) Bei der Auswahl "Unterschrift auf Papier" (Beiblattverfahren) steht es Ihnen frei, wie Sie die Antragsdokumente unterschreiben lassen. Nachdem Sie die erforderlichen Unterschriften eingeholt haben, laden Sie die Antragsdokumente und das Beiblatt sowie das unterschriebe SePa-Mandat über die dafür vorgesehenen Buttons hoch und übermitteln uns so ein Komplettpaket aus elektronischem Antrag und Unterschriftdokumenten.

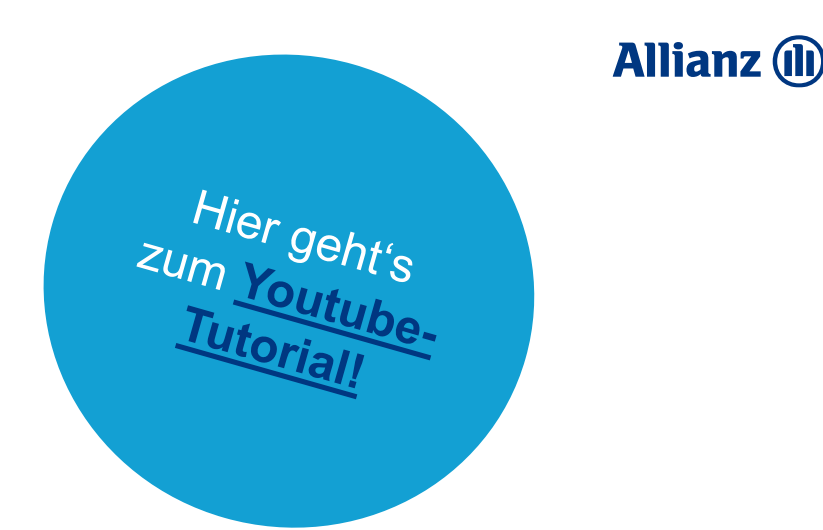

# Digitaler Antragsabschluss mit eSign

4

### Allianz 🕕

## Elektronischer Antragsabschluss (eSign)

Sie haben sich für das Vertragsschlussverfahren "Elektronische Unterschrift" (eSign) entschieden.

#### Dokumentenaushändigung

Bevor die Unterschrift erfolgen kann, muss das Informationspaket an den Kunden ausgehändigt werden. Bitte wählen Sie die Aushändigungsart an den Kunden.

Elektronische Unterschrift

| 💽 E-Mail 🔿 Drucker 🔿 PDF-Datei                                                                                                    |                 |
|----------------------------------------------------------------------------------------------------|-----------------|
| E-Mail-Adresse                                                                                                    |                 |
| nicole esser1@ollions.de                                                                                                    | $\mathbf{\vee}$ |
| Mobilfunknummer                                                                                                    |                 |
| +49 🗸 176                                                                                                    | <b>i</b>        |
| Der Kunde ist mit dem Versand an die oben stehende E-Mail-Ac<br>einverstanden. Die Kommunikationsdaten wurden nochmals<br>überprüft. | dresse          |
| Vermittler E-Mail-Adresse                                                                                                    |                 |

@allianz.de

| 🖂 Informationspaket senden |
|----------------------------|
|                            |
| $\Box$                     |

Entscheiden Sie, auf welchem Weg der Kunde das Informationspaket erhalten soll:

Wählen Sie **"E-Mail**" um die Unterlagen per E-Mail zu versenden.

Geben Sie die **E-Mail-Adresse** des Kunden und die **Mobilfunknummer**\* in die dafür vorgesehenen Felder ein.

Bestätigen Sie durch setzen des **Häkchens**, dass der Kunde mit dem Versand der Dokumente an seine Emailadresse einverstanden ist und geben Sie Ihre **Vermittler E-Mail-Adresse** an, bevor Sie durch Klick auf den gleichnamigen Button das **"Informationspaket senden".** 

#### Der Kunde erhält eine **E-Mail** mit den verschlüsselten Antragsdokumenten und dem Kundeninformationspaket...

| <ul> <li>Intre Allianz @allianz.de&gt;     <li>&amp; 1 - </li> <li>2 Intre Allianz Antrag Nr.</li> <li>Wenn Probleme mit der Darstellungsweise dieser Nachricht bestehen, klicken Sie hier, um sie im Webbrowser anzuzeig</li> <li>Antragsdokumente.pdf</li> <li>Startagsdokumente.pdf</li> <li>Wenn Probleme (Kig)</li> </li></ul> |                                                                                                    |
|----------------------------------------------------------------------------------------------------|----------------------------------------------------------------------------------------------------|
| Allianz (I)                                                                                                    | und eine <b>SMS</b> mit dem<br>Passwort zum Öffnen der<br>Antragsdokumente                                                                                                    |
| wir bedanken uns ganz herzlich für Ihr Interesse und schicken Ihnen im<br>Anhang die Antragsdokumente und das Kundeninformationspaket als PDF zu.                                                                                                    | 14:02                                                                                                    |
| per SMS zugesendel haben. Das Kundeninformationspäket ist<br>unverschlüsselt. Bitte lesen Sie die Unterlagen aufmerksam durch und<br>bewahren diese auf.<br>Mit freundlichen Grüßen                                                                                                    | Liebe Frau Tester, das<br>Kennwort zum Öffnen Ihrer<br>Unterlagen zum Antrag                                                                                                    |
| Ihre Allianz                                                                                                    | 758547752308060134 lautet<br>4v2yu75n. Mit freundlichen<br>Grüßen ihre Allianz                                                                                                    |
|                                                                                                    | Image: Similar Similar |

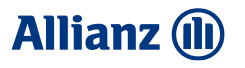

### Elektronischer Antragsabschluss (eSign)

Bei der Auswahl des Unterschriftsgeräts haben Sie verschiedene Möglichkeiten:

| Auswahl Unterschriftsgerät                      |   |
|-------------------------------------------------|---|
| Vermittlergerät 💽<br>Vermittlergerät            |   |
| inSign-App                                      | ^ |
| v inSign-App<br>Touchmonitor<br>per E-Mail-Link |   |
| per or to - Link                                | _ |

a) Unterschrift auf Vermittlergerät Wenn der Kunde auf Ihrem mobilen Gerät unterschreiben soll, aktivieren Sie den Schieberegler beim Punkt "Vermittlergerät" und wählen Sie im DropDown-Menü zwischen den vier verschiedenen Optionen.

| Vermittlergerät ( ) |   |
|---------------------|---|
|                     |   |
| Kundengerät 🛑       |   |
| Kundengerät         |   |
| per SMS-Link        | ~ |
| Mobilfunknummer     |   |
| +49 🗸               |   |
|                     |   |
|                     |   |
| Kundengerät 🔵       |   |
|                     |   |
| Kundengerät         |   |

#### b) Unterschrift auf Kundengerät

Aktivieren Sie den Schieberegler beim Punkt "**Kundengerät**", um den Kunden auf seinem eigenen Mobilgerät unterschreiben zu lassen.

Hier haben Sie die Auswahl zwischen der Unterschriftsanforderung **per SMS-Link** oder **per E-Mail-Link**.

Wählen Sie die gewünschte Option und geben Sie - je nach vorheriger Auswahl - die **Mobilfunknummer** oder die **E-Mail-Adresse** des Kunden an.

| Übersicht weiterer Ablauf | Später fortfahren | Elektronisch unterschreiben |
|---------------------------|-------------------|-----------------------------|
|                           |                   |                             |

Klicken Sie zuletzt auf den Button **"Elektronisch unterschreiben**", um den Unterschriftsprozess zu starten.

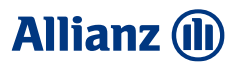

### Elektronischer Antragsabschluss (eSign)

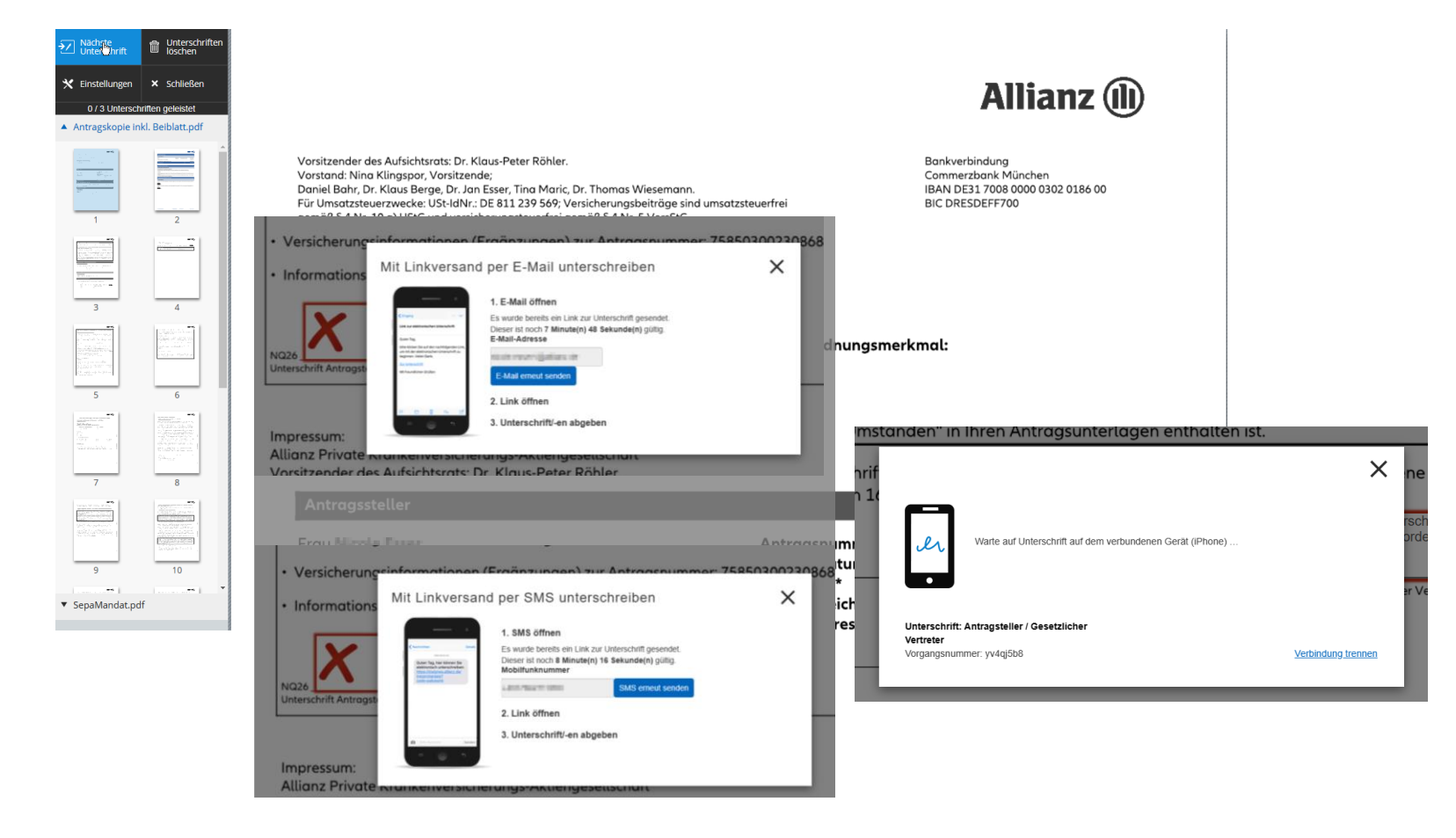

Nachdem der Antrag in InSign geöffnet wurde, klicken Sie auf den Button **"Nächste Unterschrift"**. Daraufhin erscheint ein Pop-up, dass Sie darauf hinweist, dass der Linkversand an den Kunden erfolgt ist.

Jetzt ist Ihr Kunde an der Reihe:

Sobald der Kunde unterschreibt, schließt sich das Pop-Up und Sie sehen die Kundenunterschrift im dafür vorgesehenen Feld.

Wiederholen Sie diesen Vorgang durch erneutes Klicken auf **"Nächste Unterschrift"** nun so lange, bis alle Unterschriften geleistet sind. Insgesamt werden drei Unterschriften benötigt.

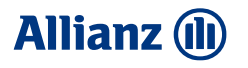

## Elektronischer Antragsabschluss (eSign)

Welche Nachrichten erhält der Kunde bei der Auswahl Kundengerät?

Unterschriftsanforderung per SMS-Link:

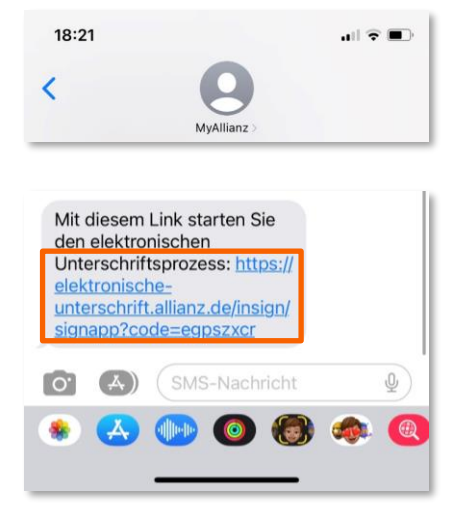

#### Unterschriftsanforderung per E-Mail-Link:

| Zugang für Ihre Online-Unterschrift: "CAP Antragsabschluss" vor                             | le> 🖧 1+                  | 18:08   |
|---------------------------------------------------------------------------------------------|---------------------------|---------|
| Wenn Probleme mit der Darstellungsweise dieser Nachricht bestehen, klicken Sie hier, um sie | im Webbrowser anzuzeigen. | June () |
| Guten Tag ,<br>mit diesem Link starten Sie den elektronischen Unterschriftsprozes           | 15.                       |         |
| ONLINE UNTERSCHREIBEN<br>Bitte öffnen Sie diesen Link auf einen<br>unterschreiben.          | olay, um dort direkt zu   |         |
| Für Rückfragen stehe ich Ihnen natürlich gern zur Verfügung.<br>Freundliche Grüße           |                           |         |
|                                                                                             |                           |         |

Ihr Kunde erhält entweder eine SMS oder eine Email mit Link zur elektronischen Unterschrift. Klickt der Kunde auf den Link, landet er direkt in InSign.

ACHTUNG:

Die erste Unterschrift kann der Kunde erst leisten, wenn Sie in InSign einmal auf den Button "**Nächste Unterschrift**" geklickt haben (s. Seite 5).

Bei jedem weiteren Klick auf "Nächste Unterschrift" wird der Kunde erneut zum Unterschreiben aufgefordert, d.h. Sie steuern den Prozess.

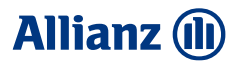

### Elektronischer Antragsabschluss (eSign)

| Mächste<br>Unterschrift             | Unterschriften<br>löschen | Versicherungsnehme                                                                                   | Alle Änderungen wurden gespeich                                                                                                    | nert                                                                                                    |                                                                                                 |                       | 0,                              |
|-------------------------------------|---------------------------|----------------------------------------------------------------------------------------------------|----------------------------------------------------------------------------------------------------|----------------------------------------------------------------------------------------------------|-------------------------------------------------------------------------------------------------|-----------------------|---------------------------------|
| 🗙 Einstellungen                     | × Schließen               | Nicole Esser                                                                                         |                                                                                                    |                                                                                                    |                                                                                                 |                       |                                 |
| 3 / 3 Untersch                      | niften geleistet          |                                                                                                    |                                                                                                    |                                                                                                    |                                                                                                 |                       |                                 |
| <ul> <li>Antragskopie in</li> </ul> | kl. Beiblatt.pdf          | Kontoinhaber                                                                                         |                                                                                                    |                                                                                                    |                                                                                                 |                       |                                 |
| <ul> <li>SepaMandat.pd</li> </ul>   | lf                        | Nicole Ener, 14.02.1991<br>Discolstr. 8                                                              |                                                                                                    |                                                                                                    |                                                                                                 |                       |                                 |
|                                     | k                         | Dieselstr. 8<br>85774 Unterföhring<br>Geldins<br>IBAN<br>BIC<br>Ort, Datur<br>Rücksendemöglichkeiten | wurden vollständig geleistet. Sie können den Vorgan<br>b.<br>Dokumente ansehen<br>: - per Post an die<br>- als Scan/Foto<br>- per Rückgabe | ng direkt abschließen oder<br>Vorgang abschließen<br>e Allianz Private Krani<br>an krankenversicheru<br>an den Vermittler | ×<br>I J J J J<br>ift des Kontoinhabers<br>skenversicherungs-AG, 10870 Berlin<br>ung@allianz.de | 27.03.2023 - 18:12:49 | K PESVA02486 758503002308680894 |
|                                     |                           |                                                                                                    |                                                                                                    |                                                                                                    |                                                                                                 |                       | KA                              |

Wenn alle Unterschriften vollständig geleistet wurden, erhalten Sie eine entsprechende Hinweismeldung.

Klicken Sie nun auf "**Vorgang abschließen**", um den elektronisch unterschriebenen Antrag zu versenden.

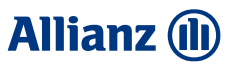

### Elektronischer Antragsabschluss (eSign)

Wenn Sie den Unterschriftsprozess bereits gestartet haben, der Kunde aber gerade keine Zeit hat, können Sie das eSign-Fenster schließen und den Vorgang später erneut aufrufen

<u>Achtung</u>: eSign wird Sie beim Klick auf "**Schließen**" darauf hinweisen, dass noch nicht alle Unterschriften geleistet wurden. O Der Kunde gibt Ihnen Bescheid, dass er Zeit hat, die Unterschriften zu leisten.

#### Gespeicherten Vorgang aufrufen

Öffnen Sie ARKADE erneut und Klicken Sie im Menü auf den Button "Laden", um zur Vorgangsverwaltung zu gelangen.

| 🖹 Speichern | 🖨 Drucken | A Personen bearbeiten |  | ط ا |
|-------------|-----------|-----------------------|--|-----|
|-------------|-----------|-----------------------|--|-----|

Klicken Sie in der Vorgangsverwaltung auf die **Angebots-ID** zum entsprechenden Kunden ...

| Angebot         | Bearbeitet | Versicherungsnehmer | Produkt | VTNR        | Vermittler                                                                    | Status         |
|-----------------|------------|---------------------|---------|-------------|-------------------------------------------------------------------------------|----------------|
| Angebot-3707316 | 05.08.2024 | 1 Test Tester       | ARKADE  | 70/585/0003 | M Firma<br>Maklervertrieb Süd<br>L/K-Mv<br>Dieselstr. 8<br>85774 Unterföhring | in Torifierung |

... und scrollen Sie in den Angebots-Details etwas nach unten, um über den Button "**zur Tarifierung**" wieder in den Antragsprozess einzusteigen.

| Cokumentenname            | C Erstellungsdatum | Erstellt von | Aktionen         |
|---------------------------|--------------------|--------------|------------------|
| Keine Dokumente vorhanden |                    |              |                  |
| Zur Tarifierung Kopieren  |                    | Ableh        | nen 🗸 🧹 Annehmen |

Damit landen Sie wieder an der Stelle, wo Sie zuletzt aufgehört haben und können:

- 1) entweder den "Unterschriftsprozess fortsetzen"
- 2) oder die Antragsdokumente über den Reiter "**Dokumente**" herunterladen, um die Kundenunterschrift auf einem anderen Weg einzuholen.
- (s. nächste Seite!)

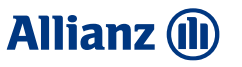

### Elektronischer Antragsabschluss (eSign)

|                           | Der Antrag ist bere                                                                                                    | it zum Abschluss                                                                                   |                                                                                                    |
|---------------------------|----------------------------------------------------------------------------------------------------|----------------------------------------------------------------------------------------------------|----------------------------------------------------------------------------------------------------|
|                           |                                                                                                    |                                                                                                    |                                                                                                    |
| 0                         | er Vorgang ist automatisch gespeichert. Sie konnen ihn jederz                                                                                                    | eit erneut aufruten.                                                                               |                                                                                                    |
|                           | Ø                                                                                                    |                                                                                                    | О                                                                                                    |
|                           | Schritt 1                                                                                                    | Schritt 2                                                                                          | Schritt 3                                                                                                    |
| Jas Kund                  | leninformationspaket wurde an den Kunden übergeben.                                                                                                    | Die Antragsunterschriften werden elektronisch eingeholt.<br>0 von 3 Unterschriften sind eingeholt. | Bei vollstandig geleisteten Unterschriften wird der Antrag<br>eingereicht.                                                                                                    |
|                           |                                                                                                    |                                                                                                    | Mehr erfahren 🗸                                                                                                    |
|                           |                                                                                                    |                                                                                                    |                                                                                                    |
| n <b>form</b><br>Abschlu: | ationen zum Vorgang<br>ssverfahrensablauf Unterschriften Dokumente                                                                                                    |                                                                                                    |                                                                                                    |
| nform<br>Abschlu:         | ationen zum Vorgang<br>ssverfahrensablauf Unterschriften Dokumente<br>Dokumente                                                                                                    |                                                                                                    | auswahl als PDF anzeigen                                                                                                    |
| hform<br>Abschlu:         | ationen zum Vorgang<br>ssverfahrensablauf Unterschriften Dokumente<br>Dokumente<br>Erklärungen und HInweise zum Antrag Unterschrifte                                                                                                    | n fehlen                                                                                           | Auswahl als PDF anzeigen                                                                                                    |
| nform<br>Abschlus         | ationen zum Vorgang<br>ssverfahrensablauf Unterschriften Dokumente<br>Dokumente<br>Erklärungen und Hinweise zum Antrag Unterschrifte<br>Erklärungen und Hinweise zum Antrag                                                                                                    | nfehlen                                                                                            | ₽ Auswahl als PDF anzeigen                                                                                                    |
| nform<br>Abschlu:         | ationen zum Vorgang<br>ssverfahrensablauf Unterschriften Dokumente<br>Dokumente<br>Erklärungen und Hinweise zum Antrag Unterschrifte<br>Erklärungen und Hinweise zum Antrag<br>Erklärungen und Hinweise zum Antrag                                                                              | n fehlen                                                                                           | ا المعادية PDF anzeigen المعادية PDF anzeigen المعادية المحادية المحاد<br>المحادية المحادية المحادية المحادية المحادية المحادية المحادية المحادية المحادية المحادية المحادية المحادية المح<br>محادية المحادية المحادية المحادية المحادية المحادية المحادية المحادية المحادية المحادية المحادية المحادية المحاد |
| nform<br>Abschlu:         | ationen zum Vorgang<br>ssverfahrensablauf Unterschriften Dokumente<br>Dokumente<br>Erklärungen und Hinweise zum Antrag Unterschrifte<br>Erklärungen und Hinweise zum Antrag<br>Erklärungen und Hinweise zum Antrag<br>SepaMandat Unterschrift fehlt<br>Erspamandat                              | n fehlen                                                                                           | الله Auswahl als PDF anzeigen<br>ل ل<br>ل ل<br>ل ل<br>ل ل<br>ل ل<br>ل ل<br>ل ل<br>ل                                                                                                    |
| Abschlus                  | ationen zum Vorgang<br>sverfahrensablauf Unterschriften Dokumente<br>Dokumente<br>Erklärungen und Hinweise zum Antrag Unterschrifte<br>Erklärungen und Hinweise zum Antrag<br>Erklärungen und Hinweise zum Antrag<br>SepaMandat Unterschrift fehlt<br>SepaMandat<br>Antragskopie inkl. Beiblatt | n fehlen                                                                                           | Auswahl als PDF anzeigen                                                                                                    |

 Klicken Sie auf den Button "Unterschriftsprozess fortsetzen", wenn Sie dem Kunden erneut einen Link zur Unterschrift per eSign zukommen lassen wollen, bestätigen Sie die Auswahl des Unterschriftsgeräts im Popup durch Klick auf den gleichnamigen Button und fahren Sie fort wie auf Seite 7 beschrieben.

| Auswahl Unters  | chriftsgerät |                                 | × |
|-----------------|--------------|---------------------------------|---|
| Vermittlergerö  | ät           |                                 |   |
| Kundengerät     |              |                                 |   |
| Kundengerät     |              |                                 |   |
| per SMS-Link    |              | ~                               |   |
| Mobilfunknummer |              |                                 |   |
| +49 🗸 176       |              |                                 |   |
|                 |              |                                 |   |
|                 | Abbrechen    | Unterschriftsprozess fortsetzen |   |

2) Alternativ können Sie über den Reiter "**Dokumente**" die Antragsdokumente herunterladen und die Kundenunterschrift auf einem anderen Weg einholen.

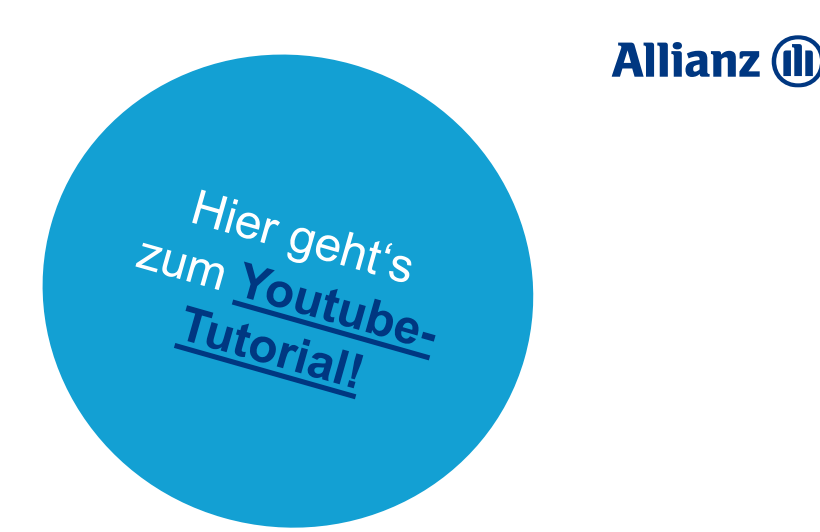

# Digitaler Antragsabschluss mit Beiblattverfahren

### Allianz 🕕

# Unterschrift auf Papier (Beiblattverfahren)

Sie haben sich für das Vertragsschlussverfahren "**Unterschrift auf Papier" (Beiblattverfahren)** entschieden.

#### Dokumentenaushändigung

Bevor die Unterschrift erfolgen kann, muss das Informationspaket an den Kunden ausgehändigt werden. Bitte wöhlen Sie die Aushändigungsart an den Kunden.

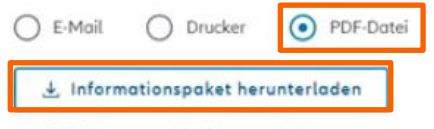

Die Dokumente wurden heruntergeladen

Hiermit bestätige ich, dass die Dokumente ausgehändigt wurden.

#### Unterschrift einholen

Bitte drucken Sie die Dokumente zur Unterschrift aus, bevor Sie den Vorgang abschließen.

😝 Unterschriftsdokumente ausdrucken

Entscheiden Sie hier, auf welchem Weg der Kunde das Informationspaket erhalten soll:

Da Sie dem Kunden sowieso die Unterschriftsdokumente zukommen lassen werden, empfehlen wir Ihnen hier das Informationspaket als "PDF-Datei" herunterzuladen.

Bestätigen Sie durch Klick auf das entsprechende **Häkchen**, dass Sie dem Kunden die Dokumente ausgehändigt haben, bevor Sie im nächsten Schritt die **Unterschriftsdokumente ausdrucken**.

Die Unterschriftsdokumente öffnen sich in einem separaten Browserfenster.

#### Warten auf Kundenunterschrift

Da Sie Sich spätestens beim Absprung zum Abschlussverfahren mit Ihrem persönlichen Benutzerschlüssel anmelden mussten, können Sie ARKADE nun einfach schließen, indem Sie auf **Später fortfahren** klicken.

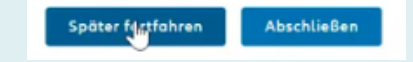

Der Antrag wird automatisch in Ihrer **Vorgangsverwaltung** gespeichert.

Sobald Sie die erforderlichen Unterschriften eingeholt haben, können Sie genau an dieser Stelle weitermachen.

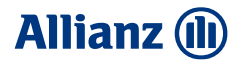

### Unterschrift auf Papier (Beiblattverfahren)

(()) Sie haben die Kundenunterschriften eingeholt und wollen den Vorgang nun erneut aufrufen, um den Antrag abzuschließen.

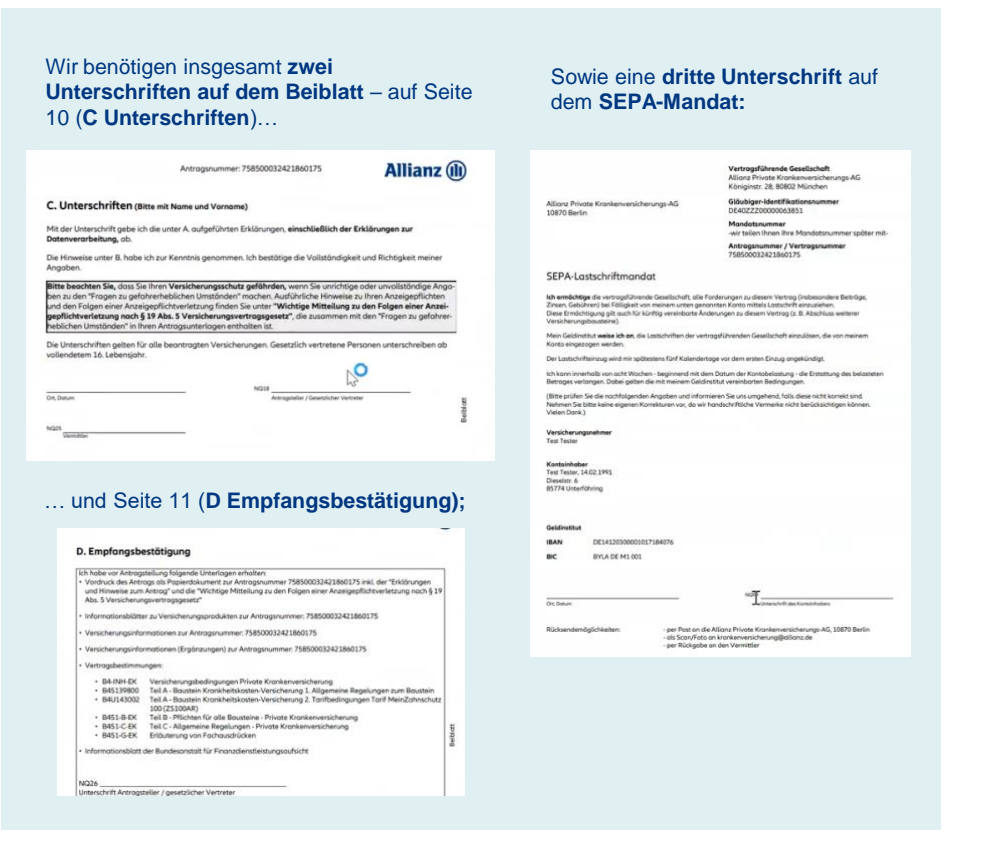

#### **Gespeicherten Vorgang aufrufen**

Öffnen Sie ARKADE erneut und Klicken Sie im Menü auf den Button "Laden", um zur Vorgangsverwaltung zu gelangen.

🖺 Speichern 🖨 Drucken 🕂 Personen bearbeiten 🛃 Laden

Klicken Sie in der Vorgangsverwaltung auf die **Angebots-ID** zum entsprechenden Kunden ...

| Angebot         | Searbeitet | Versicherungsnehmer | Produkt | VTNR        | Vermittler                                                                    | Status         |
|-----------------|------------|---------------------|---------|-------------|-------------------------------------------------------------------------------|----------------|
| Angebot-3707316 | 05.08.2024 | (1)<br>Test Tester  | ARKADE  | 70/585/0003 | M Firma<br>Maklervertrieb Süd<br>L/K-Mv<br>Dieselstr. 8<br>85774 Unterföhring | in Torifierung |

... und scrollen Sie in den Angebots-Details etwas nach unten, um über den Button "**zur Tarifierung**" wieder in den Antragsprozess einzusteigen.

| C Dokumentenname          | C Erstellungsdatum | Erstellt von | Aktionen            |
|---------------------------|--------------------|--------------|---------------------|
| Keine Dokumente vorhanden |                    |              |                     |
| Zur Tarifierung           |                    | Able         | hnen 🗸 🗸 🗸 Annehmen |

### Allianz 🕕

## Unterschrift auf Papier (Beiblattverfahren)

Sie befinden sich erneut im Antragsprozess und wollen den Antrag elektronisch einreichen.

#### Dokumente einreichen

Bitte laden Sie die vollständig unterschriebenen Dokumente im PDF-Format inklusive aller Seiten hach.

| 📩 Erklärungen und Hinweis | e zum Antrag hochladen |
|---------------------------|------------------------|
| 📩 SepaMandat hochladen    |                        |

| um Antrag hoch | laden                                  |                                                 |
|----------------|----------------------------------------|-------------------------------------------------|
| 0.063 MB       | 0                                      |                                                 |
|                |                                        |                                                 |
| 0.051 MB       | <b>I</b>                               | Ē                                               |
|                | um Antrag hoch<br>0.063 MB<br>0.051 MB | um Antrag hochladen<br>0.063 MB 📀<br>0.051 MB 📀 |

Laden Sie das unterschriebene Beiblatt hoch durch Klick auf den Button "Erklärungen und Hinweise zum Antrag hochladen".

Führen Sie den gleichen Schritt nochmal für das unterschriebene SEPA-Mandat durch, indem Sie auf "**SepaMandat hochladen**" klicken und so das Dokument hinzufügen.

Sie erkennen an den grünen Häkchen, dass die Dokumente erfolgreich hochgeladen wurden.

Klicken Sie anschließend nur noch auf den Button "**Abschließen**", um uns den Antrag elektronisch zu übermitteln. Klicken Sie anschließend nur noch auf den Button "**Abschließen**", um uns den Antrag elektronisch zu übermitteln.

| Später fortfahren | Abschließen |
|-------------------|-------------|
|-------------------|-------------|

Der Kunde hat unterschrieben.